# **PROCEDE TESTING FAQ - UPDATED**

January 21, 9am

## DUPLICATE CUSTOMERS – WHICH TO CHOOSE

- In many cases you will have the choice of two options for the same customer
- For Service RO's you should always choose the option where the <u>CusId</u> and the <u>BillCusId</u> match
- If you have the CDK CUSTOMER NUMBER field visible, this will also be the choice that lists the old CDK # (you can
  make this field visible by right clicking on the header bar and opening the Field Chooser)

| Cusld         | Name                   | ٠ | BillCusId | CDK CUSTO    | PhoneWor   |
|---------------|------------------------|---|-----------|--------------|------------|
|               | add                    |   |           |              |            |
| 11586         | ADDISON CENTRAL SCHOOL |   | 11586     | 223          | 607-359-22 |
| <b>1</b> 2124 | ADDISON CENTRAL SCHOOL |   | 11586     | ShipTo:Addis | 607-359-22 |

## WARRANTY / BILL TO ISSUE:

• Currently being addressed in backend accounting set-up. Hope to see resolution with 1/21 sandbox reset.

## TECH99 QUESTIONS:

Tech99 will <u>not</u> be needed with Procede. Here are how the different operations where Tech99 applied will be handled:

#### Shop Supplies - UPDATED

- Warranty & Internal RO's (Type: SII, SIC, SIT, SIO)
- From the second level of the Service Order (after creating the header) select Insert
- In the Job box type SS then hit tab and then enter

#### Retail RO's (Type: SRI, SRC, SRT, SRO)

- From the Header level of the RO, go to the Summary tab make sure that the Calculate Shop Supplies box is checked.
- 10% of the labor cost (up to \$250) will automatically be calculated on the RO
- You will not be able to add a Shop Supply line item to Retail RO's

#### Part only RO's

Simply create the RO as you normally would and then, from the third level, delete the labor line that was created by
right clicking and selecting delete

#### Any PO to a Vendor not requiring Labor (but tied to a vehicle)

This also answers the question regarding Q5 & Q6 from testing.

- From Service Document, select the desired operation then drill in and right click on the labor line and select *Delete* to remove the labor line from the RO
- Then, select Insert Special to add your Sublet

#### Service Purchase Orders (any order not tied to a vehicle)

• Company Purchase Orders are still being addressed in the backend accounting set-up. Hope to see resolution with 1/21 sandbox reset.